Netscape Communicator 4.5

\_\_\_\_\_

Netscape Communicator unterliegt den Bestimmungen, die in der mitgelieferten Lizenzvereinbarung dargelegt sind.

Bitte lesen Sie vor der Installation von Communicator 4.5 die allgemeinen Hinweise, die bekannte Probleme und Tips zur Installation beschreiben:

http://home.de.netscape.com/de/eng/mozilla/4.5/relnotes/windows-4.5.html

Wenn Sie uns auf Programmfehler oder Sonstiges aufmerksam machen möchten, wählen Sie im Menü "Hilfe" den Befehl "Produktinformationen und

-unterstützung" aus.

\_\_\_\_\_

Installationsanweisungen

\* Installation

Zur Ausführung von Netscape Communicator benötigen Sie in jedem Fall einen 32-Bit TCP/IP-Stapel. Windows 95 und Windows NT verfügen über integrierte 32-Bit-TCP/IP-Stapel, die Sie für sich einrichten können. 32-Bit TCP/IP-Software kann ebenfalls von Drittherstellern wie z.B. Trumpet Software und Ftp Software bezogen werden.

Ein Exemplar von Netscape Communicator erhalten Sie, wenn Sie folgende, sich selbst extrahierende .exe-Dateien herunterladen und in einem temporären Verzeichnis ablegen.

Für die Communicator-Standardversion: cb32e45.exe (Standardinstallation mit Auslands-Verschlüsselung) Für die erweiterte Communicator-Version: cc32e45.exe (umfaßt Multimedia-Plug-Ins mit Auslands-Verschlüsselung)

Für die Communicator Enterprise-Version mit Calendar: cp32e45.exe (Auslands-Verschlüsselung)

Zum Starten der Installation doppelklicken Sie auf die sich selbst extrahierende Datei.

- \* Für Benutzer von Windows 95 und Windows NT: Wenn Sie vor dieser Version bereits eine ältere Communicator-Version installiert hatten, erscheinen nach der Installation in der Systemsteuerung unter Software mehrere Deinstallationseinträge. Wenn Sie solche Mehrfacheinträge vermeiden möchten, deinstallieren Sie zunächst die frühere Version von Communicator, bevor Sie die neue Version installieren.
- \* Das Audio-Plug-In von Netscape funktioniert nur, wenn eine Audiokarte installiert und ordnungsgemäß konfiguriert ist. Es funktioniert nicht mit dem Treiber für den PC-Lautsprecher. Hinweise zur Konfiguration der Audiokarte entnehmen Sie bitte dem zugehörigen Benutzerhandbuch.
- \* Wenn Sie zu einem früheren Zeitpunkt bereits einmal CoolTalk Watchdog installiert hatten, müssen Sie die vorhandene Communicator-Version deinstallieren und den Computer neu starten, bevor Sie Communicator 4.5

installieren. Mit Cooltalk kann es im Zusammenhang mit den Grafikkarten MGA Millennium von Matrox und alten Windows 95-Treibern

Probleme geben. Sie sollten einen Treiber mit der Versionsnummer 2.22.039 oder höher verwenden.

\* Falls Sie eine frühere Version von Communicator deinstalliert haben, starten Sie Ihr System erneut, bevor Sie die neue Version von Communicator installieren. Unter Umständen sind alte Communicator-Dateien vorhanden, die erst nach einem Neustart des Systems gelöscht werden.